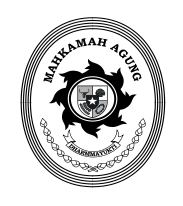

# MAHKAMAH AGUNG REPUBLIK INDONESIA DIREKTORAT JENDERAL BADAN PERADILAN AGAMA

Gedung Sekretariat Mahkamah Agung RI Lantai 6, 7 dan 8 Jalan Jenderal Ahmad Yani Kav. 58, Jakarta Pusat 10510 Telepon (021) 29079177, Faksimile (021) 29079277 Situs Web: https://badilag.mahkamahagung.go.id E-mail : ditjen.badilag@mahkamahagung.go.id

Nomor : 0956/DJA/HM.02.3/III/2019

18 Maret 2019

Sifat : Penting

Lampiran : 1(Satu) File Installer dan 1 Panduan Aplikasi

Hal : Penggunaan Aplikasi Pendukung SIPP Untuk Memonitor dan Mencetak Laporan Keuangan Perkara

Yth.

- 1. Ketua Mahkamah Syar'iyah Aceh/Pengadilan Tinggi Agama; dan
- Ketua Mahkamah Syaríyah/Pengadilan Agama. Seluruh Indonesia

### Assalamu'alaikum wr. wb.

Menyusuli surat kami Nomor 0424/DJA/HM.00/II/2019, tanggal 11 Februari 2019, hal Penerapan Administrasi Register Elektronik dan Keuangan Perkara Secara Elektronik pada Peradilan Agama, dengan ini kami sampaikan hal-hal sebagai berikut:

- 1. Direktorat Jenderal Badan Peradilan Agama saat ini sedang mengembangkan Aplikasi pendukung SIPP yang digunakan untuk memonitor dan mencetak Laporan Keuangan Perkara;
- 2. Sambil menunggu hasil pengembangan aplikasi, Mahkamah Syar'iyah/Pengadilan Agama dapat menggunakan aplikasi dengan fungsi sebagaimana angka 1 di atas, dengan ketentuan:
  - a. Bagi Mahkamah Syar'iyah/Pengadilan Agama yang telah memiliki dan menggunakan aplikasi pendukung SIPP dengan fungsi yang serupa, dapat menggunakan aplikasi tersebut;
  - b. Bagi Mahkamah Syar'iyah/Pengadilan Agama yang belum memiliki aplikasi pendukung SIPP dimaksud, dapat menggunakannya dengan cara menggunduh *installer* aplikasi beserta panduan instalasi dan penggunaannya melalui tautan: <u>https://drive.google.com/drive/folders/119J89Xe8O5EE6nJG3nV0L4EG238EYZRm?usp=</u> <u>sharing</u>.
- 3. Setelah menggunakan aplikasi, kami minta Mahkamah Syar'iyah Aceh/Pengadilan Tinggi Agama untuk menghimpun permasalahan dan usul perbaikan penggunaan aplikasi pendukung SIPP dari Mahkamah Syar'iyah /Pengadilan Agama, dan melaporkan ke Direktorat Jenderal Badan Peradilan Agama melalui *e-Mail:* <u>ditjen.badilag@mahkamahagung.go.id</u>, dan ditembuskan ke *e-Mail:* <u>bimon.badilag@gmail.com</u> paling lambat 1 April 2019.

Demikian, untuk dilaksanakan. Atas perhatian dan kerja sama Saudara, kami ucapkan terima kasih.

Wassalamu'alaikum wr. wb. Direktur Jenderal, , Dr. Drs. H. Aco Nur, S.H., M.H.

Tembusan disampaikan kepada:

- 1. YM. Ketua Mahkamah Agung RI;
- 2. YM. Wakil Ketua Mahkamah Agung RI Bidang Yudisial;
- 3. YM. Wakil Ketua Mahkamah Agung RI Bidang Non Yudisial;
- 4. YM. Ketua Kamar Agama Mahkamah Agung RI;
- 5. Yth. Sekretaris Mahkamah Agung RI;
- 6. Yth. Panitera Mahkamah Agung RI;
- 7. Yth. Kepala Badan Pengawasan Mahkamah Agung RI.

## PANDUAN INSTALASI DAN PENGGUNAAN APLIKASI PENDUKUNG KEUANGAN PERKARA MAHKAMAH SYAR'IYAH/PENGADILAN AGAMA

#### I. PANDUAN INSTALASI

1. Ekstrak master aplikasi pendukung keuangan dalam sebuah folder baru

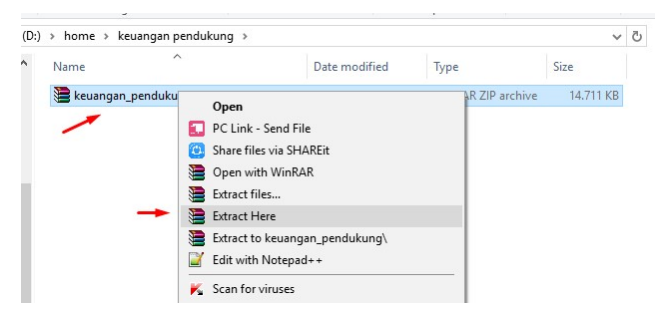

2. Upload / Copy hasil ekstrak melalui ftp kedalam server centos bersandingan dengan aplikasi SIPP

| Local site: D:\home\  |                         |                                                                      | ~   | Remote site:                                         | /var/www/html                                                                                |                                                                      | ~                                                                  |
|-----------------------|-------------------------|----------------------------------------------------------------------|-----|------------------------------------------------------|----------------------------------------------------------------------------------------------|----------------------------------------------------------------------|--------------------------------------------------------------------|
| excel                 | uangan pendukung<br>ain |                                                                      |     |                                                      | ? edoc_sapm<br>? eskum<br>e keuangan_pendukung<br>? keuangan_pta<br>2 keuangan_man_kackun ut |                                                                      | ^<br>•                                                             |
| Filename              | g Filesize Filetype     | Last modified<br>Upload<br>Add files to queue<br>Enter directory     |     | Filename<br>simtalak<br>sipp<br>SIPP311<br>sipp_plus | Filesize                                                                                     | Filetype<br>File folder<br>File folder<br>File folder<br>File folder | Last modif<br>16/10/2018<br>05/02/2019<br>18/01/2018<br>29/01/2019 |
| Selected 1 directory. |                         | Open                                                                 |     | elected 1 dire                                       | ctory.                                                                                       |                                                                      |                                                                    |
| Server/Local file     |                         | Edit<br>Create directory<br>Create directory and enter it<br>Refresh | Dir | ection Remo                                          | te file                                                                                      |                                                                      |                                                                    |

3. Beriksan akses chown kepada aplikasi keuangan\_pendukung tersebut melalui putty / ssh dengan perintah

chown -R apache:apache /var/www/html/keuangan\_pendukung

4. Buat database baru pada server centos dan import file keuangan\_pendukung.sql yang terdapat pada folder hasil ekstrak keuangan\_pendukung

| <ul> <li></li></ul>                                                                                       | pendukuna                                                                                                    |                              | 1                                                                      |                                           |
|----------------------------------------------------------------------------------------------------|----------------------------------------------------------------------------------------------------|------------------------------|------------------------------------------------------------------------|-------------------------------------------|
| keuanganjal     koperasi     koperasi     mysql     peformance     precet     sipp_centos     sip_turunar | <ul> <li>Copy Database To Different Host/Database</li> <li>Create Database</li> <li>Alter Database</li> <li>New Data Search</li> <li>Create</li> <li>More Database Operations</li> </ul> | Ctrl+D<br>F6<br>Ctrl+Shift+D | 3 Messages 4 Table (<br>ed below is for a query wi<br>red by duration) | Data 📑 <u>5</u> Info<br>th a LIMIT clause |
| E 📔 tabayun                                                                                               | Backup/Export                                                                                                    | •                            | uration (summed) in sec                                                | percentage                                |
| 🕀 📄 validasi                                                                                              | Import                                                                                                    |                              | 🚚 Import External Data                                                 | Ctrl+Alt+O                                |
|                                                                                                    | Create Schema For Database In HTMI Ctrl+                                                                                                    | Shift+Alt+S                  | Execute SQL Script                                                     | Ctrl+Shift+Q                              |
|                                                                                                    | Create Schemer of Balabase in Finites.                                                                                                    | Shire Ale S                  | 0.00027                                                                | 17.30769                                  |
|                                                                                                    | checking perm                                                                                                    | nissions                     | 0.00020                                                                | 12.82051                                  |
|                                                                                                    | <                                                                                                    |                              |                                                                        |                                           |

5. Lakukan pengaturan database dengan membuka file

 $keuangan\_pendukung/aplication/config/database.php$ 

| Name              | Date modified    | T |
|-------------------|------------------|---|
| 🥁 autoload.php    | 28/11/2018 09.52 | P |
| 📓 config.php      | 17/12/2018 13.01 | Ρ |
| 📓 constants.php   | 12/06/2018 06.45 | Ρ |
| 🛃 database.php    | 31/01/2019 14.10 | Ρ |
| doctypes.php      | 12/06/2018 06.45 | Ρ |
| foreign_chars.php | 12/06/2018 06.45 | Ρ |
| 📔 hooks.php       | 12/06/2018 06.45 | P |
| 💿 index.html      | 12/06/2018 06.45 | С |
| 📔 memcached.php   | 12/06/2018 06.45 | Ρ |
| 📔 migration.php   | 12/06/2018 06.45 | Ρ |
| 📔 mimes.php       | 12/06/2018 06.45 | Ρ |
| w                 | 12/06/2010 06 46 | n |

6. Sesuaikan nama user, password, nama database sipp dan database

keuangan\_pendukung yang telah dibuat

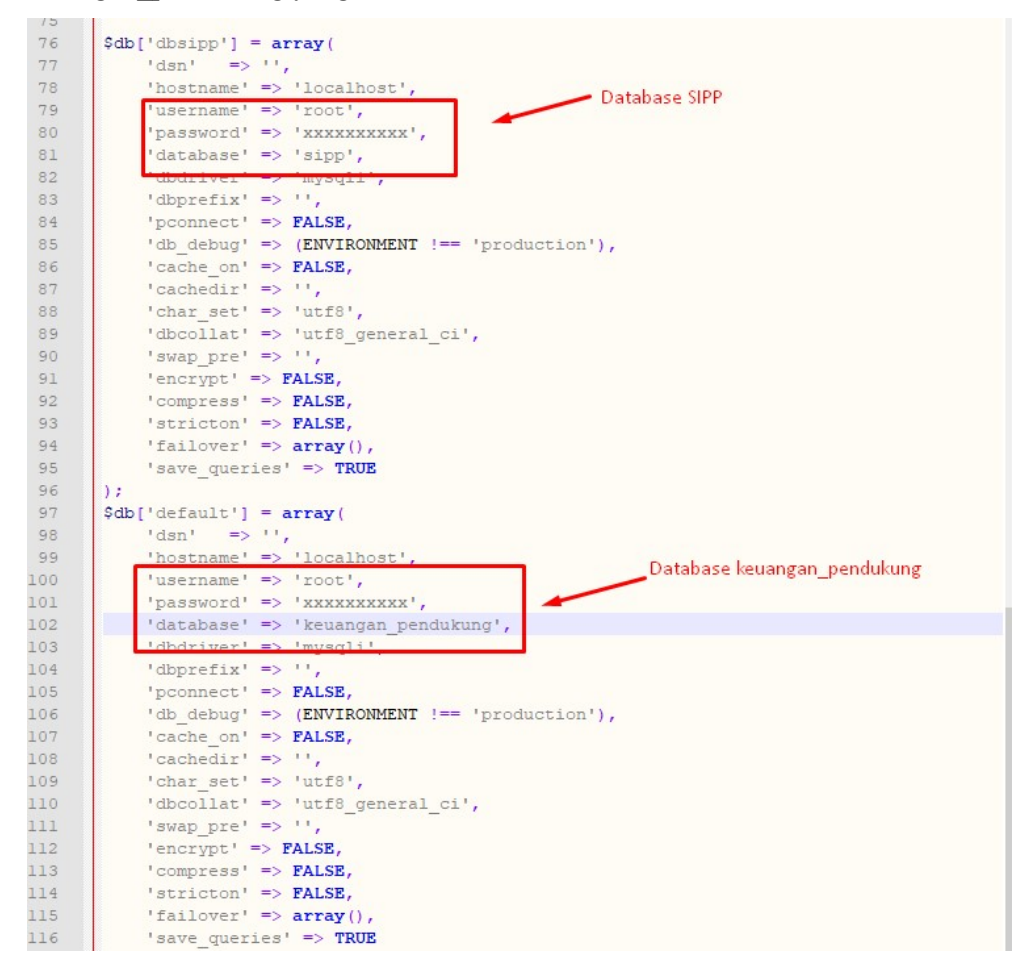

7. Simpan dan buka pada browser alamat server diikuti nama folder aplikasi yang telah di buat, maka akan muncul halaman login aplikasi keuangan pendukung

| S 192.168.8.1/keuangan_pendukung |                     | or 🖸 🔅 🚭 🗳 |
|----------------------------------|---------------------|------------|
|                                  | ——— Halaman Login — |            |
|                                  | admin               |            |
|                                  |                     |            |
|                                  | Log in              |            |

#### II. PERSIAPAN APLIKASI

Langkah utama sebelum dapat menggunakan aplikasi keuangan\_pendukung tersebut adalah melakukan *setting* saldo awal

 Login menggunakan akun admin / kasir yang digunakan untuk login ke aplikasi SIPP, kemudian pilih menu Setting → Saldo Awal BKU

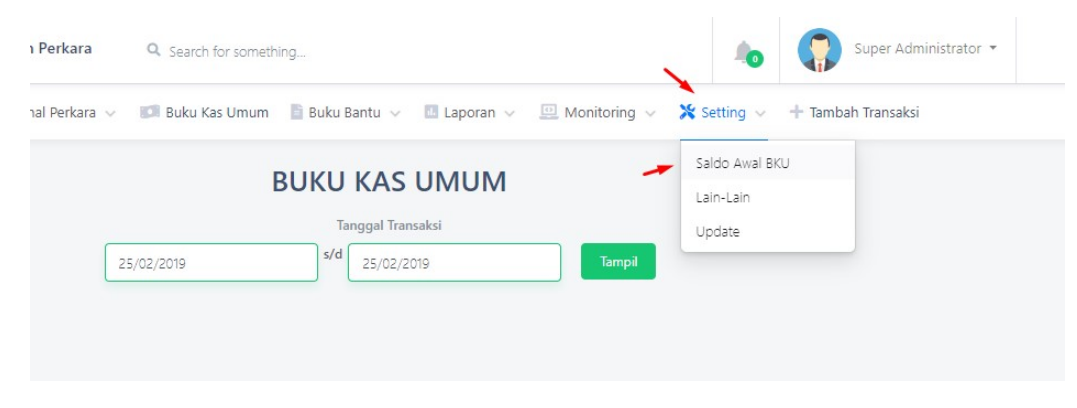

2. Pilih menu "Tambah" untuk menambahkan saldo awal baru

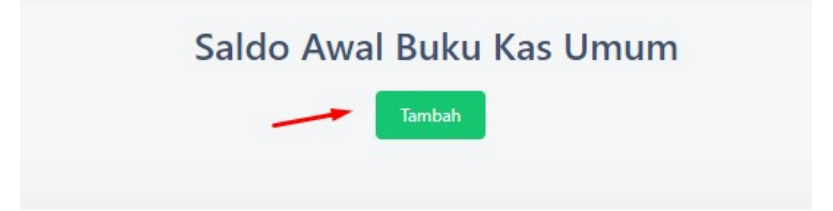

3. Pilih / Isi tanggal saldo awal aplikasi akan mulai digunakan.

\*contoh apabila aplikasi akan digunakan mulai tanggal 1 Januari 2019, Maka pilih tanggal saldo awal 1 hari sebelum tanggal tersebut

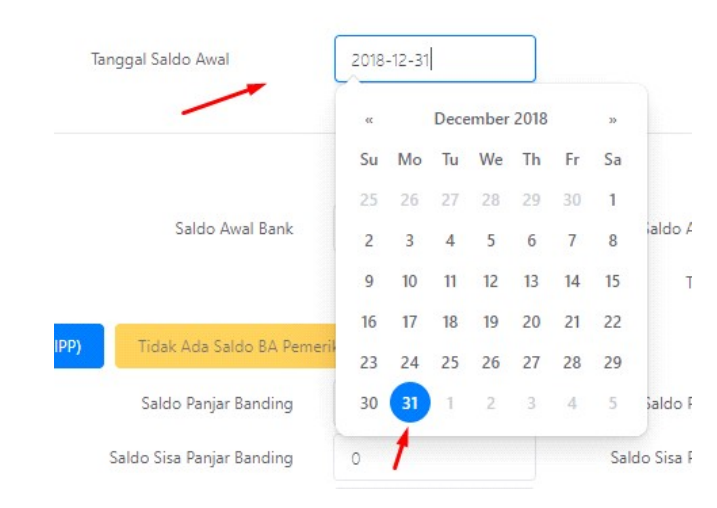

4. Isi masing-masing kolom input saldo awal BKU, atau gunakan menu bantuan tombol "ambil saldo jurnal (SIPP)" untuk mengambil saldo dari data SIPP

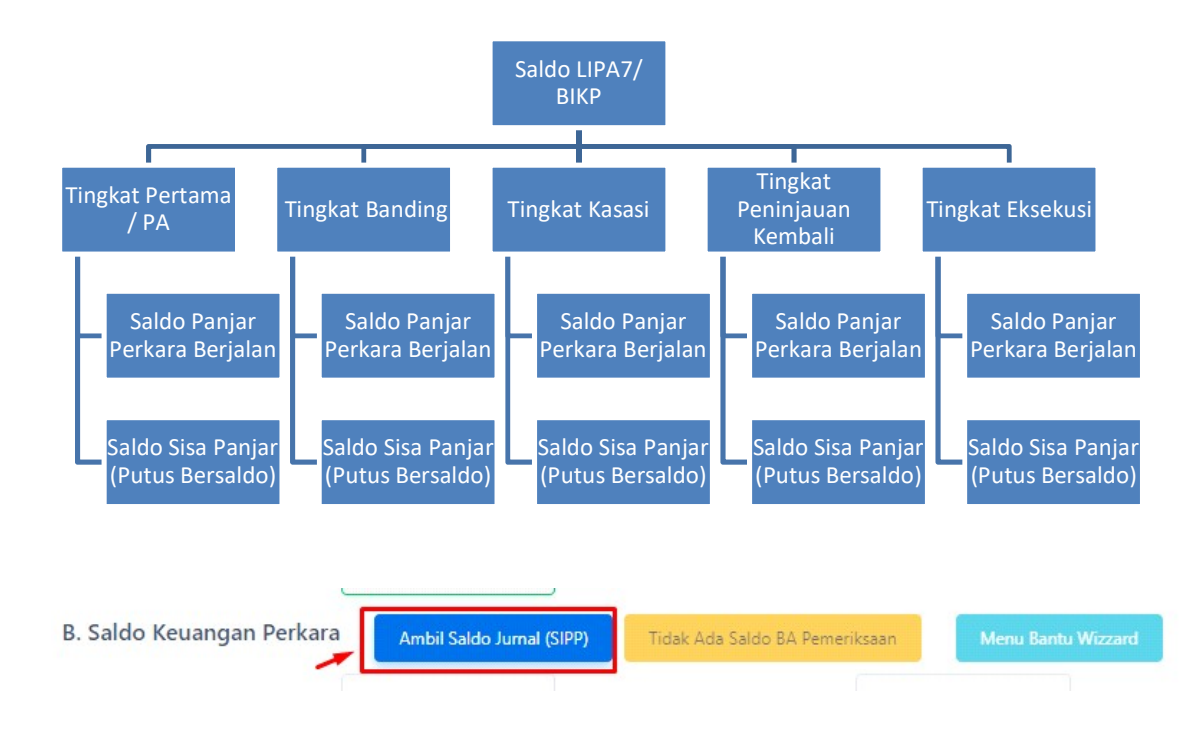

| Saldo Panjar PA                         | 176.712.000 | Saldo Panjar Banding      | 4.375.000 | Saldo Panjar Kasasi      | 190.000 |
|-----------------------------------------|-------------|---------------------------|-----------|--------------------------|---------|
| Tingkat Pertama<br>Saldo Sisa Panjar PA | 41.240.000  | Saldo Sisa Panjar Banding | 885.000   | Saldo Sisa Panjar Kasasi | 290.000 |
| Saldo Panjar PK                         | 0           | Saldo Panjar Ekseksui     | 0         |                          |         |
| Tingkat Peninjauan Ke                   | mbali       | Tingkat Eksekusi          |           |                          |         |

Pastikan Sub Total B (Total Saldo Keuangan Perkara) sudah sesuai dengan saldo BIKP / LIPA7 yang sebenarnya pada satker masing-masing

Apabila data yang diambil dari SIPP masih ada selisih dengan saldo real / saldo yang sebenarnya, gunakan tombol "Menu Bantu Wizzard" untuk menyamakan hasil akhir total Sub Total B

| Bantuan Hitung Otomatis<br>Gunakan menu bantu ini untuk menghitung otomatis total Sub Total B sesua<br>dengan saldo Lipa 7 / BIKP dengan mengurangi atau menambah saldo sisa<br>panjar (putus bersaldo) tingkat pertama<br>Saldo Lipa 7 / BIKP | Bantuan Hitung Otomatis<br>Gunakan menu bantu ini untuk menghitung otomatis total Sub Total B sesuai<br>dengan saldo Lipa 7 / BIKP dengan mengurangi atau menambah saldo sisa<br>panjar (putus bersaldo) tingkat pertama<br>Saldo Lipa 7 / BIKP<br>241.002.540 |                                                                                                    |                |
|----------------------------------------------------------------------------------------------------|----------------------------------------------------------------------------------------------------|----------------------------------------------------------------------------------------------------|----------------|
| Gunakan menu bantu ini untuk menghitung otomatis total Sub Total B sesua<br>dengan saldo Lipa 7 / BIKP dengan mengurangi atau menambah saldo sisa<br>panjar (putus bersaldo) tingkat pertama<br>Saldo Lipa 7 / BIKP                            | Gunakan menu bantu ini untuk menghitung otomatis total Sub Total B sesuai<br>dengan saldo Lipa 7 / BIKP dengan mengurangi atau menambah saldo sisa<br>panjar (putus bersaldo) tingkat pertama<br>Saldo Lipa 7 / BIKP<br>241.002.540                            | Bantuan Hitung Otomatis                                                                                                    |                |
|                                                                                                    | 241.002.540                                                                                                    | Gunakan menu bantu ini untuk menghitung otomatis total Sub                                                                  | Total B sesuai |
| 241.002.540                                                                                                    | 1                                                                                                    | dengan saldo Lipa 7 / BIKP dengan mengurangi atau menamba<br>panjar (putus bersaldo) tingkat pertama<br>Saldo Lipa 7 / BIKP | h saldo sisa   |

5. Lengkapi masing-masing saldo buku bantu sesuai dengan keuangan yang terdapat pada satker.

Contoh :

saldo biaya ATK  $\rightarrow$  saldo keuangan ATK / Pemberkasan yang belum dibelanjakan pada saat tanggal saldo awal dipilih

Saldo HHK dan PNBP  $\rightarrow$  saldo keuangan pnbp dan hhk yang belum disetorkan pada kas negara pada saat tanggal saldo awal dipilih

Lengkapi pula saldo Bank dan Tunai sesuai saldo pada saat tanggal dipilih (termasuk juga ditambahkan saldo buku bantu pada kolom C) Hasil akhir Sub Total A = Sub Total B+C

#### III. PENGGUNAAN DAN PENGISIAN APLIKASI

1. BUKU INDUK KEUANGAN PERKARA

Terdapat beberapa jenis versi pada menu Buku Induk Keuangan Perkara (BIKP)

- Versi Klasik (Versi Manual sesuai kolom pada BIKP cetak)
- Versi Ringkas (BIKP yang sudah diringkas kolom-kolomnya sesuai dengan penerimaan dan pengeluaran keuangan perkara)
- Versi Rekap ( Sudah terkelompok sesuai dengan nomor perkara masingmasing)

Pilih menu BIKP kemudian sub menu BIKPnya

| BIKP Ver Ringkas             | Buku Induk | ( Keuang | an Perkara     | Versi Ring | kas |
|------------------------------|------------|----------|----------------|------------|-----|
| BIKP Ver Rekap               |            | Tan      | ggal Transaksi |            |     |
| Rekap Perkara Berjalan       | 25/02/2019 | s/d      | 25/02/2019     | Tamp       | a ( |
| Rekap Perkara Putus Bersaldo |            |          |                |            |     |
|                              |            |          |                |            |     |

Pilih rentan waktu tanggal transaksi yang akan ditampilkan

| /02                                                                                 | 2/2019 |     |       |      |    | ]s/d |
|-------------------------------------------------------------------------------------|--------|-----|-------|------|----|------|
| <c< th=""><th></th><th>Feb</th><th>ruary</th><th>2019</th><th></th><th>20</th></c<> |        | Feb | ruary | 2019 |    | 20   |
| Su                                                                                  | Mo     | Tu  | We    | Th   | Fr | Sa   |
| 27                                                                                  | 28     | 29  | 30    | 31   | 1  | 2    |
| 3                                                                                   | 4      | 5   | 6     | 7    | 8  | 9    |
| 10                                                                                  | 11     | 12  | 13    | 14   | 15 | 16   |
| 17                                                                                  | 18     | 19  | 20    | 21   | 22 | 23   |
| 24                                                                                  | 25     | 26  | 27    | 28   | 1  | 2    |
| 3                                                                                   | 4      | 5   | 6     | 7    | 8  | 9    |

|      |            |                        |         |                | Tangga                      | al Transaksi                 |                 |             |          |                |                |       |
|------|------------|------------------------|---------|----------------|-----------------------------|------------------------------|-----------------|-------------|----------|----------------|----------------|-------|
|      |            |                        | 01/02/2 | 2019           | s/d 25                      | /02/2019                     |                 | Tampil      |          |                |                |       |
|      |            |                        |         |                | Expo                        | rt Excell                    | 1               | _           |          |                |                |       |
|      |            |                        |         | BUKU INE<br>PE | OUK KEUANGAI<br>NGADILAN AG | N PERKARA VER<br>AMA PURWAKA | SI RINGK<br>RTA | AS          |          |                |                |       |
|      |            |                        | PENE    | RIMAAN         |                             |                              |                 |             |          | PENGELUA       | RAN            |       |
| NO   | TANGGAL    | NO DEDVADA             | P       |                | IAR                         | DENIED IEMALI                | CITA            | PEMERIKSAAN | CUMPALL  | DEMOCRITALIUAN | PENGIRIN       |       |
| URUT | TRANSAKSI  | NO PENNANA             | JENIS   | JUMLAH         | PANGGILAN                   | PANGGILAN                    | FENERJEMAN      | 5114        | SETEMPAT | SUMPAR         | PEMBENITARIOAN | BIAYA |
| 1    | 2          | 3                      | 4       | 5              | 6                           | 7                            | 8               | 9           | 10       | 11             | 12             |       |
| 1    | 01-02-2019 | 972/Pdt.G/2018/PA.Pwk  |         | 0              | 200.000                     | 0                            | 0               | 0           | 0        | 0              | 0              |       |
| 2    | 01-02-2019 | 1185/Pdt.G/2018/PA.Pwk |         | 0              | 150.000                     | 0                            | 0               | 0           | 0        | 0              | 0              |       |
| 3    | 01-02-2019 | 1378/Pdt.G/2018/PA.Pwk |         | 0              | 80.000                      | 0                            | 0               | 0           | 0        | 0              | 0              |       |
| 4    | 01-02-2019 | 1387/Pdt.G/2018/PA.Pwk |         | 0              | 200.000                     | 0                            | 0               | 0           | 0        | 0              | 0              |       |
| 5    | 01-02-2019 | 1406/Pdt.G/2018/PA.Pwk |         | 0              | 300.000                     | 0                            | 0               | 0           | 0        | 0              | 0              |       |
| 6    | 01-02-2019 | 1434/Pdt.G/2018/PA.Pwk |         | 0              | 80.000                      | 0                            | 0               | 0           | 0        | 0              | 0              |       |
| 7    | 01-02-2019 | 1481/Pdt.G/2018/PA.Pwk |         | 0              | 150.000                     | 0                            | 0               | 0           | 0        | 0              | 0              |       |
| 8    | 01-02-2019 | 1489/Pdt.G/2018/PA.Pwk |         | 0              | 300.000                     | 0                            | 0               | 0           | 0        | 0              | 0              |       |
| 9    | 01-02-2019 | 1513/Pdt.G/2018/PA.Pwk |         | 0              | 135.000                     | 0                            | 0               | 0           | 0        | 0              | 0              |       |
| 10   | 01-02-2019 | 1618/Pdt.G/2018/PA.Pwk |         | 0              | 150.000                     | 0                            | 0               | 0           | 0        | 0              | 0              |       |
| 10   |            |                        |         |                |                             |                              |                 |             |          |                |                |       |

Pilih tombol "Export Excell" untuk mencetak BIKP kedalam versi excel untuk kemudian dicetak sesuai dengan kebutuhan ukuran printer masing-masing satker

#### 2. JURNAL KEUANGAN PERKARA

Pilih menu Jurnal Perkara untuk mencetak jurnal keuangan perkara

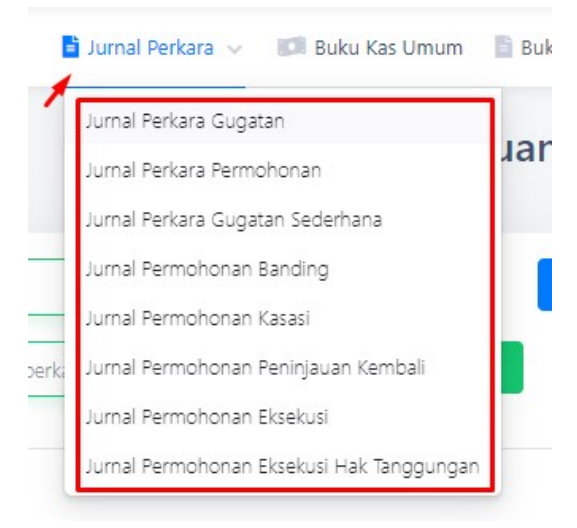

Pilih Filiter "Tahun" perkara dan posisi "saldo" keuangan atau cari berdasarkan nomor perkara secara lebih spesifik, kemudian pilih tombol "detail" pada nomor perkara yang dipilih

|               |                                                    |            | Jurnal Kei                | uangan Perkara Gu | gatan      |             |         |          |
|---------------|----------------------------------------------------|------------|---------------------------|-------------------|------------|-------------|---------|----------|
| Tahun<br>Cari | 2019 🔻                                             | SaldoSei   | nua 🔻                     | Filter            |            |             |         |          |
| Show 10       | <ul> <li>entries</li> <li>Nomor Perkara</li> </ul> | Lebil      | n dari 0<br>Tanggal Putus | Jenis Perkara     | Penerimaan | Pengeluaran | Saldo   | Aksi     |
| 1             | 1/Pdt.G/2019/PA.Pwk                                | 02-01-2019 |                           | Cerai Talak       | 1.381.000  | 540.000     | 841.000 | O Detail |
| 2             | 2/Pdt.G/2019/PA.Pwk                                | 02-01-2019 | 19-02-2019                | Cerai Gugat       | 1.141.000  | 1.141.000   | 0       | • Detail |
| 3             | 3/Pdt.G/2019/PA.Pwk                                | 02-01-2019 | 07-02-2019                | Cerai Talak       | 1.441.000  | 716.000     | 725.000 | Detail   |
| 4             | 4/Pdt.G/2019/PA.Pwk                                | 02-01-2019 |                           | Cerai Gugat       | 651.000    | 545.000     | 106.000 | Detail   |
|               | E 10 11 C 2000 (D4 D 1                             | 02 01 2010 | 04.00.0010                | A                 | 011 000    | C7C 000     | 100 000 |          |

## Pilih tombol "Cetak" untuk mencetak jurnal keuangan perkara yang dipilih

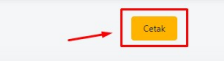

Buku Jurnal Keuangan Tingkat Pertama

Nomor Perkara : 1/Pdt.G/2019/PA.Pwk Pemohon: Nurul Karim bin Daun Termohon: Neni Oktaviani binti Manta

|    |                |                          | Jur        | nlah        |            |
|----|----------------|--------------------------|------------|-------------|------------|
| No | Tanggal Daftar | Uraian                   | Penerimaan | Pengeluaran | Keterangan |
| 1  | 02-01-2019     | Panjar Biaya Perkara     | 1.381.000  | A.          |            |
| 2  | 02-01-2019     | Biaya Pendaftaran/PNBP   | -          | 30.000      |            |
| 3  | 02-01-2019     | Biaya Pemberkasan/ATK    | 2          | 75.000      |            |
| 4  | 16-01-2019     | Biaya Panggilan Termohon | ÷.         | 150.000     |            |
| 5  | 17-01-2019     | Biaya Panggilan Pmohon   | -          | 135.000     |            |
| 6  | 14-02-2019     | Biaya Panggilan Termohon | Ť.         | 150.000     |            |
|    |                | Total                    | 1.381.000  | 540.000     |            |
|    |                | Sisa                     | 841        | 1.000       |            |

#### 3. BUKU KAS UMUM DAN BUKU-BUKU BANTU

Pilih menu "Buku Bantu" untuk menampilkan masing-masing buku bantu keuangan perkara

|   | Buku Bantu Panjar Perkara        |
|---|----------------------------------|
|   | Buku Bantu Sisa Panjar Perkara   |
|   | Buku Bantu Biaya Panggilan & BPT |
|   | Buku Bantu Biaya ATK             |
|   | Buku Bantu Biaya HHK dan HHKL    |
| a | Buku Bantu Uang Iwadl            |
|   | Buku Bantu Uang Konsignasi       |
|   | Buku Bantu Uang Eksekusi         |
|   | Buku Bantu Uang Delegasi         |
|   | Buku Bantu Perkara Belum Daftar  |
| ľ | Buku Bantu Uang Bank             |
| I | Buku Bantu Uang Tunai            |

- Buku Bantu Panjar

Menampilkan semua transakasi keuangan perkara yang telah diinput kedalam jurnal SIPP sampai perkara tersebut diputus

Pilih rentan waktu tanggal transaksi dan jenis tingkatan yang akan ditampilkan

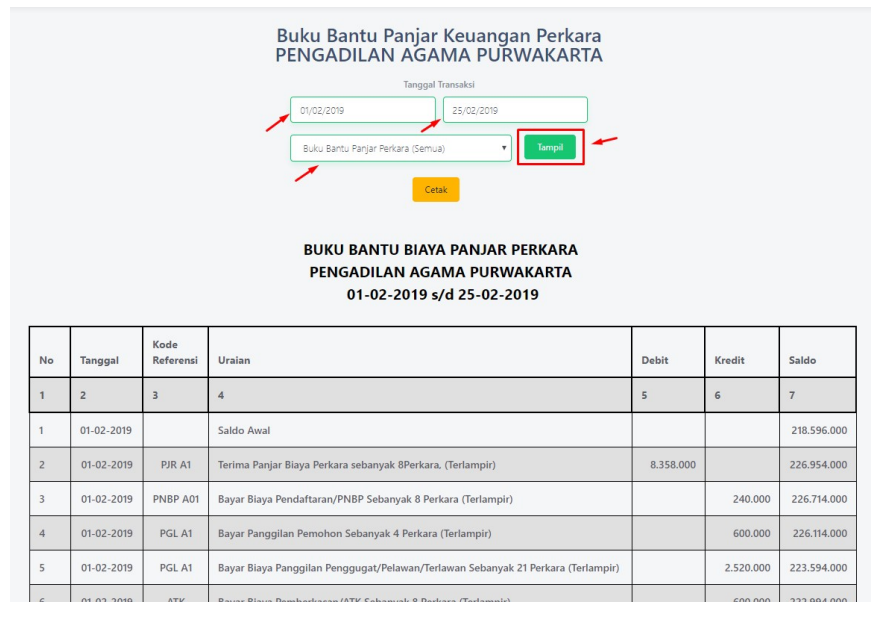

Pilih tombol "cetak" untuk mencetak hasil pencarian tersebut

- Buku Bantu Sisa Panjar

Menampilkan semua transakasi keuangan perkara yang telah diinput kedalam jurnal SIPP dari mulai perkara tersebut diputus sampai pengembalian sisa panjar

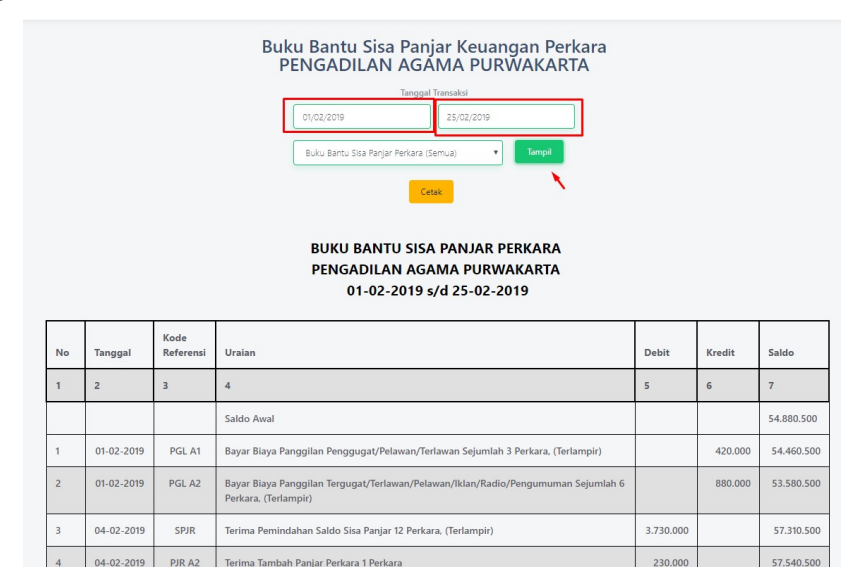

- Buku Bantu Panggilan & Pemberitahuan

Menampilkan pemindahbukuan transaksi Panggilan & PBT yang telah diinput dalam jurnal SIPP kemudian melakukan transaksi pembayaran / pengeluaran secara real

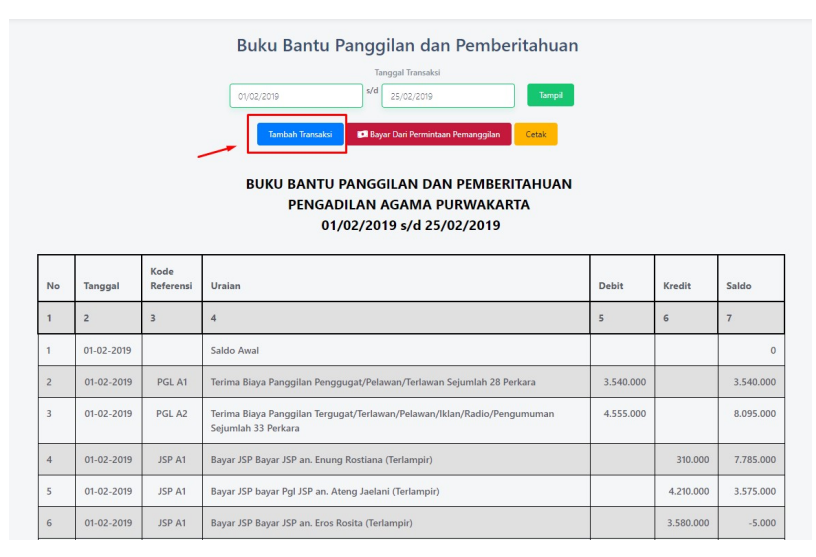

|   | Tanggal Transaksi |
|---|-------------------|
| - | 25/02/2019        |
| - | Jenis Transakasi  |
| - | Bayar JSP         |
|   | Nominal           |
| ~ | 600.000           |
|   | Keterangan        |
| - | an Ateno Jaelani  |

Pilih tombol "Tambah Transaksi" untuk menambahkan transaksi pengeluaran pada buku bantu panggilan & pbt

Pilih tanggal transaksi, jenis transaksi dan masukkan nominal jumlah transaksi pengeluaran. Masukkan pula keterangan agar tampil pada buku bantu panggilan dan pbt kemudian pilih tombol "simpan"

- Buku Bantu ATK / Pemberkasan

Menampilkan pemindahbukuan transaksi ATK / Pemberkasan yang telah diinput dalam jurnal SIPP kemudian melakukan transaksi pembayaran / pengeluaran secara real

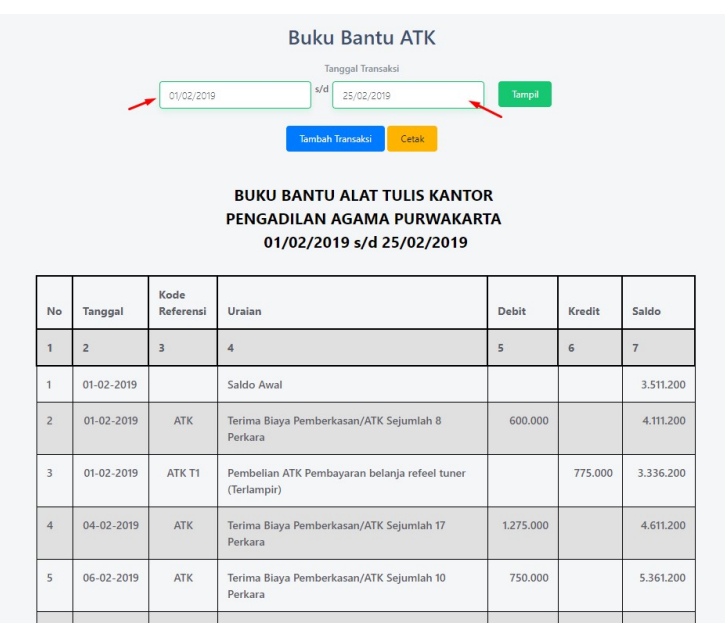

| Pilih | tombol  | "Tambah   | Transaksi" | untuk | menambahkan | transaksi | pengeluaran |
|-------|---------|-----------|------------|-------|-------------|-----------|-------------|
| pada  | buku ba | antu ATK/ | Pemberkasa | n     |             |           |             |

| Tanggal Transaksi |  |  |
|-------------------|--|--|
| 25/02/2019        |  |  |
| Jenis Transakasi  |  |  |
| Pembelian ATK     |  |  |
| Nominal           |  |  |
|                   |  |  |
| Keterangan        |  |  |
|                   |  |  |
| L                 |  |  |

Pilih tanggal transaksi, jenis transaksi dan masukkan nominal jumlah transaksi pengeluaran. Masukkan pula keterangan agar tampil pada buku bantu ATK / Pemberkasan kemudian pilih tombol "simpan"

- Buku Bantu HHK / HHKL

Menampilkan pemindahbukuan transaksi HHK / PNBP yang telah diinput dalam jurnal SIPP kemudian melakukan transaksi pembayaran / pengeluaran secara real

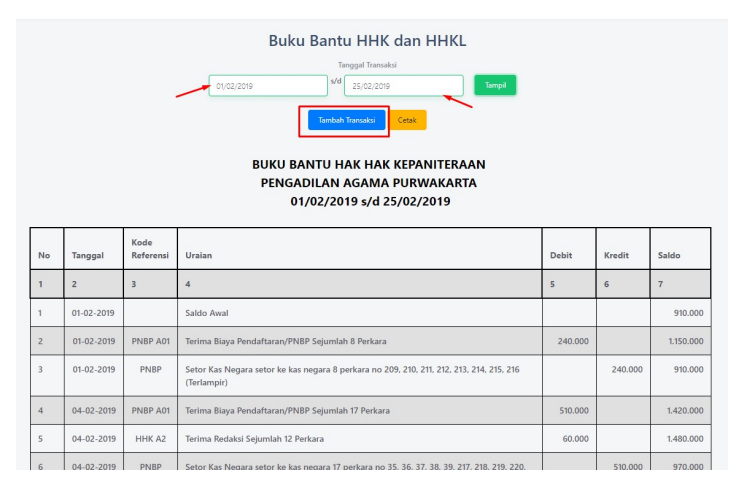

Pilih tombol "Tambah Transaksi" untuk menambahkan transaksi pengeluaran pada buku bantu HHK / PNBP

| Tanggal Transaksi |  |  |
|-------------------|--|--|
| 25/02/2019        |  |  |
| Jenis Transakasi  |  |  |
| Setor Kas Negara  |  |  |
| Nominal           |  |  |
|                   |  |  |
| Keterangan        |  |  |
|                   |  |  |
|                   |  |  |

Pilih tanggal transaksi, jenis transaksi dan masukkan nominal jumlah transaksi pengeluaran. Masukkan pula keterangan agar tampil pada buku bantu HHK / PNBP kemudian pilih tombol "simpan"

- Buku Bantu Iwadl, Konsignasi, Eksekusi, Delegasi

Buku-Buku Bantu ini sama dengan buku bantu diatas, akan tetapi disini tidak ada transaksi pemindahbukuan karena tidak terkait dengan panjar biaya perkara. Semua transaksi penerimaan dan pengeluaran dilakukan pada menu buku-buku bantu tersebut.

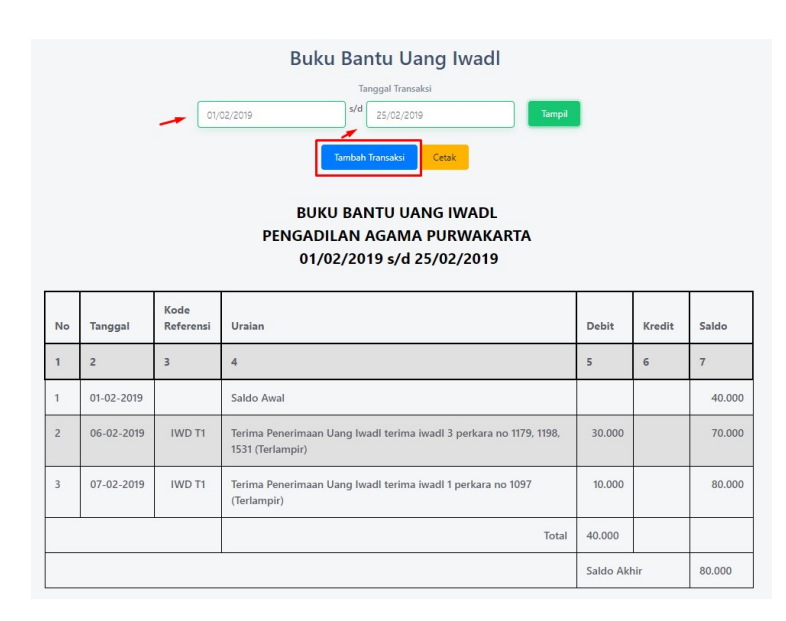

Pilih Tombol "tambah transaksi" untuk menambakan transaksi penerimaan dan pengeluaran pada buku bantu tersebut, kemudian isi sesuai dengan jenis penerimaan dan pengeluaran masing-masing buku bantu

| Tanggal Transaksi     |  |
|-----------------------|--|
| 25/02/2019            |  |
| Jenis Transakasi      |  |
| Penerimaan Uang Iwadl |  |
| Penerimaan Uang Iwadl |  |
| Penyetoran Uang Iwadl |  |
| Keterangan            |  |
|                       |  |
|                       |  |

- Buku Bantu Perkara Belum Daftar

Buku Bantu ini berfungsi untuk validasi apabila pada hari tersebut pihak sudah membayarkan panjar biaya perkara, akan tetapi pihak yang akan berperkara tidak kembali ke satker dan belum mendapatkan nomor perkara pada hari tersebut

| Tanggal Transakri                  |   |
|------------------------------------|---|
| 25/02/2019                         |   |
| enis Transakasi                    |   |
| Penerimaan Perkara Belum Daftar    | • |
| Penerimaan Perkara Belum Daftar    |   |
| Pengeluaran Perkara Belum Didaftar |   |
| (eterangan                         |   |
|                                    |   |
|                                    |   |

- Buku Bantu Kas Tunai dan BANK

Menampilkan transaksi keuangan kas tunai dan Bank berdasarkan buku bantu masing-masing diatas, pilih menu "tambah transaksi" untuk menambahkan transaksi penarikan tunai apabila ada transaksi penarikan tunai dari bank.

| Tanggal Transaksi         |   |
|---------------------------|---|
| 25/02/2019                |   |
| Jenis Transakasi          |   |
| Penarikan Tunai dari Bank | , |
| Nominal                   |   |
| 50.000.000                |   |
| Keterangan                |   |
|                           |   |
|                           |   |
|                           |   |

- 4. LAPORAN DAN MONITORING
  - Laporan LIPA 7

Menampilkan dan mencetak laporan 7. Pilih rentan tanggal transaksi laporan yang akan ditampilakan dan dicetak

|    | Laporan Keuan<br>PENGADILAN AG<br>(VQ2,2019<br>Laporan Keuan<br>Periode I<br>PENGADILAN AG | gan Perkara LIPA 7<br>AMA PURWAKAR<br>6 Laporan<br>5 02.2019<br>Gress<br>Igan Perkara LIPA 7<br>Bulan Januari<br>GAMA PURWAKARTA | 7<br>TA<br>Tampi |
|----|--------------------------------------------------------------------------------------------|----------------------------------------------------------------------------------------------------|------------------|
| No | Uraian                                                                                     | Penerimaan (Rp)                                                                                                    | Pengeluaran (Rp) |
| 1  | 2                                                                                          | 3                                                                                                    | 4                |
| 1  | Saldo Awal                                                                                 | 273.476.500                                                                                                    |                  |
| 2  | Penerimaan                                                                                 | 159.012.000                                                                                                    |                  |
| 3  | Biaya Pemberkasan                                                                          |                                                                                                    | 11.775.000       |
| 4  | Biaya Panggilan                                                                            |                                                                                                    | 74.220.000       |
| 5  | Biaya Penerjemah                                                                           |                                                                                                    | 0                |
| 6  | Biaya Pemberitahuan                                                                        |                                                                                                    | 14.485.000       |
| 7  | Biaya Sita                                                                                 |                                                                                                    | 0                |
| 8  | Biava Domorikaaan Sotompat                                                                 |                                                                                                    | 2 550 000        |

- Laporan Rekonsiliasi Berita Acara Pemeriksaan Kas

Menampilkan dan mencetak hasil pemeriksaan Buku Kas Umum secara keseluruhan

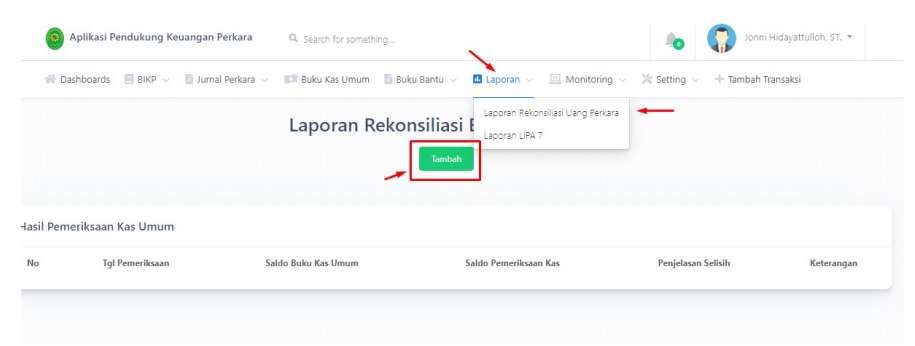

Pilih tombol "tambah" dan pilih rentang waktu "periode laporan" yang akan ditampilkan dan dicetak

| ×            |
|--------------|
|              |
|              |
|              |
| 1            |
|              |
| Batal Proses |
|              |

Tunggu hingga proses pengambilan data dan kalkulasi selesai, kemudian isikan hasil pemeriksaan kas secara real pada kolom "Hasil Pemeriksaan Kas" sebelah kanan. Pastikan sudah tidak ada selisih antara pemeriksaan kas dengan hasil pembukuan aplikasi. Apabila terjadi selisih, silahkan masukkan keterngan penjelasan selisih

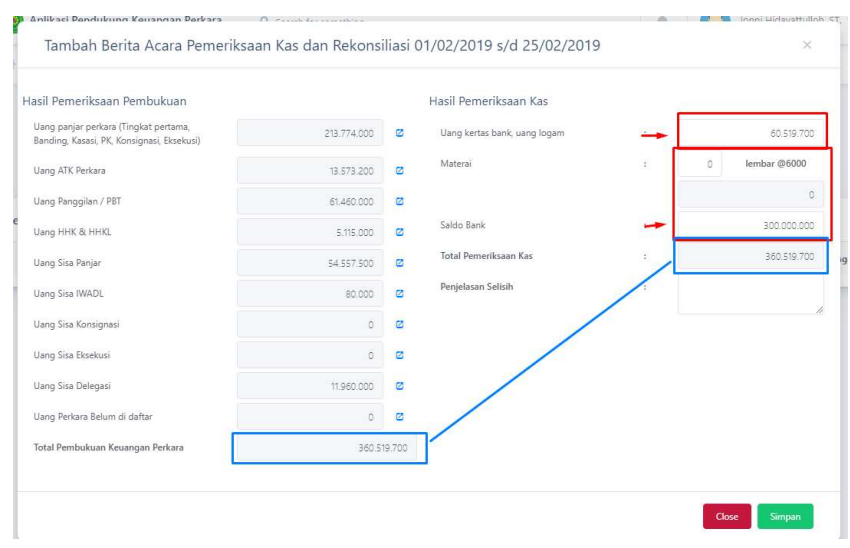

Pilih "simpan" untuk menyimpan hasil pemeriksaan kas dan mencetak berita acara'nya

| Pada hari ini Senin, Tanggal 25 Februari 2019 Pukul 5:33 WIB yang bertandi<br>dibawah ini :<br>Nama : Dr. Tamah, S.H., M.H.<br>Jabatan : Ketua Pengadilan Agama Purwakarta<br>Melakukan pemeriksaan Kas terhadap :<br>Nama : Rohili, S.H.<br>Jabatan : Panitera Pengadilan Agama Purwakarta<br>Berdasar hasil pemeriksan Kas keuangan perkara serta bukti-bukti yang ada<br>pengurusan itu, kami menemukan kenyataan sebagai berikut :<br>Jumlah uang yang dihitung dihadapan pejabat tersebut adalah :<br>a Uang kertas bank, uang logam 60<br>b Materai <b>0</b> Lembar @ Rp.6000,-<br>c Saldo Bank BNI No. Rek Giro - (terlampir) 300<br>Jumlah (a+b+c) 360<br>d Saldo uang menurut buku terdiri dari :<br>• Uang panjar perkara<br>(Tk Pertama, Banding, Kasasi, PK, 213.774.000<br>Konsinyasi, Eksekusi)<br>• Uang ATK Perkara 13.573.200<br>• Uang ganggilan dan PBT 61.460.000<br>• Uang Bangar Salasi (Salasi) (Salasi Salasi (Salasi Salasi (Salasi Salasi (Salasi Salasi (Salasi Salasi (Salasi Salasi (Salasi (Salas | A         |
|----------------------------------------------------------------------------------------------------|-----------|
| Nama       :       Dr. Tamah, S.H., M.H.         Jabatan       :       Ketua Pengadilan Agama Purwakarta         Melakukan pemeriksaan Kas terhadap :       Nama       :         Nama       :       Rohili, S.H.         Jabatan       :       Panitera Pengadilan Agama Purwakarta         Berdasar hasil pemeriksan Kas keuangan perkara serta bukti-bukti yang ada pengurusan itu, kami menemukan kenyataan sebagai berikut :       Jumlah uang yang dihitung dihadapan pejabat tersebut adalah :         a       Uang kertas bank, uang logam       60         b       Materai 0 Lembar @ Rp.6000,-       6         c       Saldo Bank BNI No. Rek Giro - (terlampir)       300         Jumlah (a+b+c)       360         d       Saldo uang menurut buku terdiri dari :       •         •       Uang panjar perkara       (Tk Pertama, Banding, Kasasi, PK, 213.774.000         Konsinyasi, Eksekusi)       •       13.573.200         •       Uang panggilan dan PBT       61.460.000         •       Uang Banjar       54.557.500         •       Uang Konsinyasi       0         •       Uang Konsinyasi       0         •       Uang Konsinyasi       0         •       Uang Delegasi       11.960.000         •       Uang                                                                                                    | da tangar |
| Jabatan : Ketua Pengadilan Agama Purwakarta<br>Melakukan pemeriksaan Kas terhadap :<br>Nama : Rohili, S.H.<br>Jabatan : Panitera Pengadilan Agama Purwakarta<br>Berdasar hasil pemeriksan Kas keuangan perkara serta bukti-bukti yang ada<br>pengurusan itu, kami menemukan kenyataan sebagai berikut :<br>Jumlah uang yang dihitung dihadapan pejabat tersebut adalah :<br>a Uang kertas bank, uang logam 60<br>b Materai 0 Lembar @ Rp.6000,-<br>c Saldo Bank BNI No. Rek Giro - (terlampir) 300.<br>Jumlah (a+b+c) 360<br>d Saldo uang menurut buku terdiri dari :<br>• Uang panjar perkara<br>(Tk Pertama, Banding, Kasasi, PK, 213.774.000<br>Konsinyasi, Eksekusi)<br>• Uang ATK Perkara 13.573.200<br>• Uang panggilan dan PBT 61.460.000<br>• Uang Banjar 54.557.500<br>• Uang Sisa Panjar 54.557.500<br>• Uang Konsinyasi 0<br>• Uang Konsinyasi 0<br>• Uang Konsinyasi 0<br>• Uang Perkara Belum Daftar 0<br>Jumlah sub huruf (d) 360.519.700<br>• Perbedaan lebih/kurang antara saldo kas dan saldo buku<br>berjumlah<br>Purwakarta, 25 Februari 2019<br>Pejabat Yang Memeriksa<br>Yang Diperiksa Ketua Pengadilan Agama                                                                                                    |           |
| Melakukan pemeriksaan Kas terhadap :         Nama       :       Rohili, S.H.         Jabatan       :       Panitera Pengadilan Agama Purwakarta         Berdasar hasil pemeriksan Kas keuangan perkara serta bukti-bukti yang ada pengurusan itu, kami menemukan kenyataan sebagai berikut :       Jumlah uang yang dihitung dihadapan pejabat tersebut adalah :         a       Uang kertas bank, uang logam       60         b       Materai 0 Lembar @ Rp.6000,-       6         c       Saldo Bank BNI No. Rek Giro - (terlampir)       300         Jumlah (a+b+c)       360         d       Saldo uang menurut buku terdiri dari :       •         •       Uang panjar perkara       (Tk Pertama, Banding, Kasasi, PK, 213.774.000         Konsinyasi, Eksekusi)       •       13.573.200         •       Uang panggilan dan PBT       61.460.000         •       Uang Banjar       54.557.500         •       Uang Konsinyasi       0         •       Uang Konsinyasi       0         •       Uang Delegasi       11.960.000         •       Uang Delegasi       11.960.000         •       Uang Delegasi       11.960.000         •       Uang Delegasi       11.960.000         •       Uang Delegasi       11.960.000                                                                                                    |           |
| Nama       :       Rohili, S.H.         Jabatan       :       Panitera Pengadilan Agama Purwakarta         Berdasar hasil pemeriksan Kas keuangan perkara serta bukti-bukti yang ada pengurusan itu, kami menemukan kenyataan sebagai berikut :       Jumlah uang yang dihitung dihadapan pejabat tersebut adalah :         a       Uang kertas bank, uang logam       60         b       Materai 0 Lembar @ Rp.6000,-       60         c       Saldo Bank BNI No. Rek Giro - (terlampir)       300         Jumlah (a+b+c)       360         d       Saldo uang menurut buku terdiri dari :       •         •       Uang panjar perkara       (Tk Pertama, Banding, Kasasi, PK, 213.774.000         Konsinyasi, Eksekusi)       •       13.573.200         •       Uang panggilan dan PBT       61.460.000         •       Uang Banjar       54.557.500         •       Uang Konsinyasi       0         •       Uang Konsinyasi       0         •       Uang Konsinyasi       0         •       Uang Delegasi       11.960.000         •       Uang Delegasi       11.960.000         •       Uang Eksekusi       0         •       Uang Delegasi       11.960.000         •       Uang Perkara Belum Daftar       0                                                                                                    |           |
| Jabatan : Panitera Pengadilan Agama Purwakarta<br>Berdasar hasil pemeriksan Kas keuangan perkara serta bukti-bukti yang ada<br>pengurusan itu, kami menemukan kenyataan sebagai berikut :<br>Jumlah uang yang dihitung dihadapan pejabat tersebut adalah :<br>a Uang kertas bank, uang logam 60<br>b Materai 0 Lembar @ Rp.6000,-<br>c Saldo Bank BNI No. Rek Giro - (terlampir) 300.<br>Jumlah (a+b+c) 360<br>d Saldo uang menurut buku terdiri dari :<br>• Uang panjar perkara<br>(Tk Pertama, Banding, Kasasi, PK, 213.774.000<br>Konsinyasi, Eksekusi)<br>• Uang ATK Perkara 13.573.200<br>• Uang panggilan dan PBT 61.460.000<br>• Uang Banjar 54.557.500<br>• Uang Sisa Panjar 54.557.500<br>• Uang Iwadl 80.000<br>• Uang Konsinyasi 0<br>• Uang Konsinyasi 0<br>• Uang Delegasi 11.960.000<br>• Uang Perkara Belum Daftar 0<br>Jumlah sub huruf (d) 360.519.700<br>• Perbedaan lebih/kurang antara saldo kas dan saldo buku<br>berjumlah<br>Yang Diperiksa Ketua Pengadilan Agama                                                                                                    |           |
| Berdasar hasil pemeriksan Kas keuangan perkara serta bukti-bukti yang ada pengurusan itu, kami menemukan kenyataan sebagai berikut :         Jumlah uang yang dihitung dihadapan pejabat tersebut adalah :         a       Uang kertas bank, uang logam         60         b       Materai 0 Lembar @ Rp.6000,-         c       Saldo Bank BNI No. Rek Giro - (terlampir)         300       Jumlah (a+b+c)         360       d         d       Saldo uang menurut buku terdiri dari :         •       Uang panjar perkara         (Tk Pertama, Banding, Kasasi, PK,       213.774.000         Konsinyasi, Eksekusi)       0         •       Uang panggilan dan PBT         61.460.000       10 uang HMK/HHKL         5.115.000       10 uang Sisa Panjar         54.557.500       0         uang Konsinyasi       0         •       Uang Konsinyasi         0       10 uang Konsinyasi         0       0         •       Uang Delegasi         11.960.000       11.960.000         •       Uang Perkara Belum Daftar         0       10 uang Perkara Belum Daftar         0       10 uang huburuf (d)         360.519.700         Perbedaan lebih/kurang antara saldo kas dan saldo b                                                                                                    |           |
| Jumlah uang yang dihitung dihadapan pejabat tersebut adalah :<br>a Uang kertas bank, uang logam 60.<br>b Materai 0 Lembar @ Rp.6000,-<br>c Saldo Bank BNI No. Rek Giro - (terlampir) 300.<br>Jumlah (a+b+c) 360.<br>d Saldo uang menurut buku terdiri dari :<br>• Uang panjar perkara<br>(Tk Pertama, Banding, Kasasi, PK, 213.774.000<br>Konsinyasi, Eksekusi)<br>• Uang ATK Perkara 13.573.200<br>• Uang panggilan dan PBT 61.460.000<br>• Uang HHK/HHKL 5.115.000<br>• Uang Sisa Panjar 54.557.500<br>• Uang Konsinyasi 0<br>• Uang Konsinyasi 0<br>• Uang Konsinyasi 0<br>• Uang Beksekusi 0<br>• Uang Delegasi 11.960.000<br>• Uang Perkara Belum Daftar 0<br>Jumlah sub huruf (d) 360.519.700<br>Perbedaan lebih/kurang antara saldo kas dan saldo buku<br>berjumlah<br>Purwakarta, 25 Februari 2019<br>Pejabat Yang Memeriksa<br>Yang Diperiksa Ketua Pengadilan Agama                                                                                                    | a dalam   |
| a Uang kertas bank, uang logam 60<br>b Materai 0 Lembar @ Rp.6000,-<br>c Saldo Bank BNI No. Rek Giro - (terlampir) 300<br>Jumlah (a+b+c) 360<br>d Saldo uang menurut buku terdiri dari :<br>• Uang panjar perkara<br>(Tk Pertama, Banding, Kasasi, PK, 213.774.000<br>Konsinyasi, Eksekusi)<br>• Uang ATK Perkara 13.573.200<br>• Uang ATK Perkara 13.573.200<br>• Uang ganggilan dan PBT 61.460.000<br>• Uang HHK/HHKL 5.115.000<br>• Uang Sisa Panjar 54.557.500<br>• Uang Konsinyasi 0<br>• Uang Konsinyasi 0<br>• Uang Konsinyasi 0<br>• Uang Beksekusi 0<br>• Uang Delegasi 11.960.000<br>• Uang Perkara Belum Daftar 0<br>Jumlah sub huruf (d) 360.519.700<br>Perbedaan lebih/kurang antara saldo kas dan saldo buku<br>berjumlah<br>Purwakarta, 25 Februari 2019<br>Pejabat Yang Memeriksa<br>Yang Diperiksa Ketua Pengadilan Agama                                                                                                    |           |
| b Materai 0 Lembar @ Rp.6000,-<br>c Saldo Bank BNI No. Rek Giro - (terlampir) 300.<br>Jumlah (a+b+c) 360<br>d Saldo uang menurut buku terdiri dari :<br>• Uang panjar perkara<br>(Tk Pertama, Banding, Kasasi, PK, 213.774.000<br>Konsinyasi, Eksekusi)<br>• Uang ATK Perkara 13.573.200<br>• Uang panggilan dan PBT 61.460.000<br>• Uang HHK/HHKL 5.115.000<br>• Uang Sisa Panjar 54.557.500<br>• Uang Iwadl 80.000<br>• Uang Konsinyasi 0<br>• Uang Konsinyasi 0<br>• Uang Delegasi 11.960.000<br>• Uang Perkara Belum Daftar 0<br>Jumlah sub huruf (d) 360.519.700<br>Perbedaan lebih/kurang antara saldo kas dan saldo buku<br>berjumlah<br>Purwakarta, 25 Februari 2019<br>Pejabat Yang Memeriksa<br>Yang Diperiksa Ketua Pengadilan Agama                                                                                                    | 0.519.70  |
| c Saldo Bank BNI No. Rek Giro - (terlampir) 300<br>Jumlah (a+b+c) 360<br>d Saldo uang menurut buku terdiri dari :<br>• Uang panjar perkara<br>(Tk Pertama, Banding, Kasasi, PK, 213.774.000<br>Konsinyasi, Eksekusi)<br>• Uang ATK Perkara 13.573.200<br>• Uang panggilan dan PBT 61.460.000<br>• Uang HHK/HHKL 5.115.000<br>• Uang Sisa Panjar 54.557.500<br>• Uang Iwadl 80.000<br>• Uang Konsinyasi 0<br>• Uang Konsinyasi 0<br>• Uang Delegasi 11.960.000<br>• Uang Delegasi 11.960.000<br>• Uang Perkara Belum Daftar 0<br>Jumlah sub huruf (d) 360.519.700<br>Perbedaan lebih/kurang antara saldo kas dan saldo buku<br>berjumlah<br>Purwakarta, 25 Februari 2019<br>Pejabat Yang Memeriksa<br>Yang Diperiksa Ketua Pengadilan Agama                                                                                                    | (         |
| Jumlah (a+b+c) 360<br>d Saldo uang menurut buku terdiri dari :<br>• Uang panjar perkara<br>(Tk Pertama, Banding, Kasasi, PK, 213.774.000<br>Konsinyasi, Eksekusi)<br>• Uang ATK Perkara 13.573.200<br>• Uang Mark Perkara 13.573.200<br>• Uang ganggilan dan PBT 61.460.000<br>• Uang HHK/HHKL 5.115.000<br>• Uang Sisa Panjar 54.557.500<br>• Uang Iwadl 80.000<br>• Uang Konsinyasi 0<br>• Uang Konsinyasi 0<br>• Uang Delegasi 11.960.000<br>• Uang Delegasi 11.960.000<br>• Uang Perkara Belum Daftar 0<br>Jumlah sub huruf (d) 360.519.700<br>Perbedaan lebih/kurang antara saldo kas dan saldo buku<br>berjumlah<br>Purwakarta, 25 Februari 2019<br>Pejabat Yang Memeriksa<br>Yang Diperiksa Ketua Pengadilan Agama                                                                                                    | 0.000.00  |
| d Saldo uang menurut buku terdiri dari :<br>• Uang panjar perkara<br>(Tk Pertama, Banding, Kasasi, PK, 213.774.000<br>Konsinyasi, Eksekusi)<br>• Uang ATK Perkara 13.573.200<br>• Uang Mark Perkara 13.573.200<br>• Uang panggilan dan PBT 61.460.000<br>• Uang HHK/HHKL 5.115.000<br>• Uang Sisa Panjar 54.557.500<br>• Uang Iwadl 80.000<br>• Uang Konsinyasi 0<br>• Uang Konsinyasi 0<br>• Uang Delegasi 11.960.000<br>• Uang Perkara Belum Daftar 0<br>Jumlah sub huruf (d) 360.519.700<br>Perbedaan lebih/kurang antara saldo kas dan saldo buku<br>berjumlah<br>Purwakarta, 25 Februari 2019<br>Pejabat Yang Memeriksa<br>Yang Diperiksa Ketua Pengadilan Agama                                                                                                    | 0.519.700 |
| <ul> <li>Uang panjar perkara<br/>(Tk Pertama, Banding, Kasasi, PK, 213.774.000<br/>Konsinyasi, Eksekusi)</li> <li>Uang ATK Perkara 13.573.200</li> <li>Uang ATK Perkara 13.573.200</li> <li>Uang panggilan dan PBT 61.460.000</li> <li>Uang HHK/HHKL 5.115.000</li> <li>Uang Sisa Panjar 54.557.500</li> <li>Uang Iwadl 80.000</li> <li>Uang Konsinyasi 0</li> <li>Uang Eksekusi 0</li> <li>Uang Delegasi 11.960.000</li> <li>Uang Perkara Belum Daftar 0</li> <li>Jumlah sub huruf (d) 360.519.700</li> <li>Perbedaan lebih/kurang antara saldo kas dan saldo buku berjumlah</li> <li>Purwakarta, 25 Februari 2019<br/>Pejabat Yang Memeriksa</li> <li>Yang Diperiksa Ketua Pengadilan Agama</li> </ul>                                                                                                    |           |
| <ul> <li>Uang ATK Perkara</li> <li>13.573.200</li> <li>Uang panggilan dan PBT</li> <li>61.460.000</li> <li>Uang HHK/HHKL</li> <li>5.115.000</li> <li>Uang Sisa Panjar</li> <li>54.557.500</li> <li>Uang Iwadl</li> <li>80.000</li> <li>Uang Konsinyasi</li> <li>0</li> <li>Uang Delegasi</li> <li>11.960.000</li> <li>Uang Perkara Belum Daftar</li> <li>0</li> <li>Jumlah sub huruf (d)</li> <li>360.519.700</li> <li>Perbedaan lebih/kurang antara saldo kas dan saldo buku berjumlah</li> <li>Purwakarta, 25 Februari 2019</li> <li>Pejabat Yang Memeriksa</li> <li>Yang Diperiksa</li> </ul>                                                                                                    |           |
| <ul> <li>Uang panggilan dan PBT</li> <li>61.460.000</li> <li>Uang HHK/HHKL</li> <li>5.115.000</li> <li>Uang Sisa Panjar</li> <li>54.557.500</li> <li>Uang Iwadl</li> <li>80.000</li> <li>Uang Konsinyasi</li> <li>0</li> <li>Uang Eksekusi</li> <li>0</li> <li>Uang Delegasi</li> <li>11.960.000</li> <li>Uang Perkara Belum Daftar</li> <li>0</li> <li>Jumlah sub huruf (d)</li> <li>360.519.700</li> <li>Perbedaan lebih/kurang antara saldo kas dan saldo buku berjumlah</li> <li>Purwakarta, 25 Februari 2019</li> <li>Pejabat Yang Memeriksa</li> <li>Yang Diperiksa</li> </ul>                                                                                                    |           |
| <ul> <li>Uang HHK/HHKL 5.115.000</li> <li>Uang Sisa Panjar 54.557.500</li> <li>Uang Iwadl 80.000</li> <li>Uang Konsinyasi 0</li> <li>Uang Eksekusi 0</li> <li>Uang Delegasi 11.960.000</li> <li>Uang Perkara Belum Daftar 0</li> <li>Jumlah sub huruf (d) 360.519.700</li> <li>Perbedaan lebih/kurang antara saldo kas dan saldo buku berjumlah</li> <li>Purwakarta, 25 Februari 2019</li> <li>Pejabat Yang Memeriksa</li> <li>Yang Diperiksa Ketua Pengadilan Agama</li> </ul>                                                                                                    |           |
| <ul> <li>Uang Sisa Panjar 54.557.500</li> <li>Uang Iwadl 80.000</li> <li>Uang Konsinyasi 0</li> <li>Uang Eksekusi 0</li> <li>Uang Delegasi 11.960.000</li> <li>Uang Perkara Belum Daftar 0</li> <li>Jumlah sub huruf (d) 360.519.700</li> <li>Perbedaan lebih/kurang antara saldo kas dan saldo buku berjumlah</li> <li>Purwakarta, 25 Februari 2019</li> <li>Pejabat Yang Memeriksa</li> <li>Yang Diperiksa Ketua Pengadilan Agama</li> </ul>                                                                                                    |           |
| <ul> <li>Uang Iwadl 80.000</li> <li>Uang Konsinyasi 0</li> <li>Uang Eksekusi 0</li> <li>Uang Delegasi 11.960.000</li> <li>Uang Perkara Belum Daftar 0</li> <li>Jumlah sub huruf (d) 360.519.700</li> <li>Perbedaan lebih/kurang antara saldo kas dan saldo buku berjumlah</li> <li>Purwakarta, 25 Februari 2019</li> <li>Pejabat Yang Memeriksa</li> <li>Yang Diperiksa Ketua Pengadilan Agama</li> </ul>                                                                                                    |           |
| <ul> <li>Uang Konsinyasi</li> <li>Uang Eksekusi</li> <li>Uang Delegasi</li> <li>11.960.000</li> <li>Uang Perkara Belum Daftar</li> <li>Jumlah sub huruf (d)</li> <li>360.519.700</li> <li>Perbedaan lebih/kurang antara saldo kas dan saldo buku<br/>berjumlah</li> <li>Purwakarta, 25 Februari 2019<br/>Pejabat Yang Memeriksa</li> <li>Yang Diperiksa</li> <li>Ketua Pengadilan Agama</li> </ul>                                                                                                    |           |
| <ul> <li>Uang Eksekusi</li> <li>Uang Delegasi</li> <li>11.960.000</li> <li>Uang Perkara Belum Daftar</li> <li>Jumlah sub huruf (d)</li> <li>360.519.700</li> <li>Perbedaan lebih/kurang antara saldo kas dan saldo buku<br/>berjumlah</li> <li>Purwakarta, 25 Februari 2019<br/>Pejabat Yang Memeriksa</li> <li>Yang Diperiksa</li> <li>Ketua Pengadilan Agama</li> </ul>                                                                                                    |           |
| Uang Delegasi 11.960.000     Uang Perkara Belum Daftar 0     Jumlah sub huruf (d) 360.519.700     Perbedaan lebih/kurang antara saldo kas dan saldo buku     berjumlah     Purwakarta, 25 Februari 2019     Pejabat Yang Memeriksa     Yang Diperiksa Ketua Pengadilan Agama                                                                                                    |           |
| Uang Perkara Belum Daftar 0<br>Jumlah sub huruf (d) 360.519.700<br>Perbedaan lebih/kurang antara saldo kas dan saldo buku<br>berjumlah Purwakarta, 25 Februari 2019<br>Pejabat Yang Memeriksa<br>Yang Diperiksa Ketua Pengadilan Agama                                                                                                    |           |
| Jumlah sub huruf (d) 360.519.700<br>e Perbedaan lebih/kurang antara saldo kas dan saldo buku<br>berjumlah Purwakarta, 25 Februari 2019<br>Pejabat Yang Memeriksa<br>Yang Diperiksa Ketua Pengadilan Agama                                                                                                    |           |
| e Perbedaan lebih/kurang antara saldo kas dan saldo buku<br>berjumlah Purwakarta, 25 Februari 2019<br>Pejabat Yang Memeriksa<br>Yang Diperiksa Ketua Pengadilan Agama                                                                                                    |           |
| Purwakarta, 25 Februari 2019<br>Pejabat Yang Memeriksa<br>Yang Diperiksa Ketua Pengadilan Agama                                                                                                    |           |
| Pejabat Yang Memeriksa<br>Yang Diperiksa Ketua Pengadilan Agama                                                                                                    | 19        |
| Yang Diperiksa Ketua Pengadilan Agama                                                                                                    |           |
|                                                                                                    |           |
| D-La: CII D T L OII MIT                                                                                                    |           |
| Rohili, S.H. Dr. Tamah, S.H., M.H.                                                                                                    |           |